#### Change #2-2009

# WORK FIRST USER'S MANUAL EPIS INSTRUCTIONS HISTORICAL DATA ENTRY

#### EP601 – HISTORICAL DATA ENTRY Change #2-2009 October 1, 2009

## EP601.01 General Information

EPIS allows data entry of hours for employment hours and certain specified components for previous report months. The hours keyed using the Historical Data Entry functions are not subject to the regular monthly EPIS deadline (no later than the 20<sup>th</sup> of the month following the month of reported activity). The Report Month cannot be prior to October 2007 **and** cannot be the current report month.

Any historical data keyed will be part of the monthly participation rate calculation whenever rates are being recalculated (monthly participation rates) or retransmitted (Federal participation rates). Federal Participation Rates are automatically transmitted.

# EP601.02 Access to Historical Client Record – Add Screen

| WFJ000FM<br>XXXXXXX<br>#000 | EMPLOYMENT PROGRAMS INFORMATION SYSTEM<br>MAIN MENU | 08/12/2008<br>12:34:41 |  |
|-----------------------------|-----------------------------------------------------|------------------------|--|
| OPTIONS                     | DESCRIPTION                                         |                        |  |
|                             | <br>6908 DATA ENTRY                                 |                        |  |
| 2                           | PARTICIPANT DATA INQUIRY                            |                        |  |
| 3                           | PARTICIPANT COMPONENT INQUIRY                       |                        |  |
| 4                           | PARTICIPANT EMPLOYMENT INQUIRY                      |                        |  |
| 5                           | PARTICIPANT NAME SEARCH                             |                        |  |
| 6                           | SECURITY SUBSYSTEM                                  |                        |  |
| 7                           | PARTICIPATION RATE QUERIES                          |                        |  |
| 8                           | HISTORICAL HOURS - ADD                              |                        |  |
| 9                           | PARTICIPANT TRACKING                                |                        |  |
| OPTION:                     |                                                     |                        |  |
|                             |                                                     |                        |  |
| PF4=EXIT                    |                                                     |                        |  |
| WFJ061-ENTER                | OPTION NUMBER                                       |                        |  |

From the Main Menu, enter option 8, Historical Hours - Add. Press Enter.

EP601

# Change #5-2008

# WORK FIRST USER'S MANUAL EPIS INSTRUCTIONS HISTORICAL DATA ENTRY Decem

December 1, 2008

The Historical Client Record – Add screen displays.

| WFJ081FM #000                     | HISTORICAL                                   | CLIENT RECORD - ADD                  |                        | 08/12/2008 |
|-----------------------------------|----------------------------------------------|--------------------------------------|------------------------|------------|
| EIS ID<br>CNTY # V<br>NAME        | RPT MNTH<br>WKR # UPDATE DATE<br>EIS CASE ID | COMPONENT<br>081208                  | JOB TYPE               | 6908? Y    |
| HISTORIC                          | CAL DATA HOURS TO BE INCL                    | UDED IN PRIOR REPOR                  | RT MONTH PER           | liod       |
|                                   | PROGRAM PAR                                  | TICIPATION                           |                        |            |
|                                   | BEG END                                      | HRS                                  | HRS EXCU               | HOL        |
| IDX COMP ACT                      | PROV DATE DATE RSN                           | SELF DATE SCH                        | COMP HRS               | HRS WKS    |
| IDX JOB BEG.                      | EMPLOYM<br>.DT END.DT JOBDEV TY              | IENT<br>PE DATE S.HRS HI             | RS.WK WKS              | RANGE      |
| PF3=MAIN MENU<br>WFJ150 - ENTER I | PF10=COMPONENT<br>EIS ID, REPORT MONTH, AND  | PF11=EMPLOYMENT<br>COMPONENT JOB TYF | PE - or <pf3> to</pf3> | EXIT       |

# EP601.03 Historical Client Record - Add

#### I. General Information

- A. Additional hours to an existing Component and/or Job Type and new Component and/or Job Type may be keyed using the Historical Client Record – Add screen. The EPIS Status for the individual must be Active, Potential, or Closed.
- B. The Report Month cannot be prior to October 2007 **and** cannot be the current Report Month.
- C. The individual must exist in EPIS for the Report Month entered.
- D. If there are both Component and Employment historical hours for the same report month, both may be keyed on the same Historical Client Record Add screen.
- E. Other current DSS-6908 Data Entry edits apply to the data entered on the Historical Client Record Add screen.

# WORK FIRST USER'S MANUAL EPIS INSTRUCTIONS Change #2-2009 HISTORICAL DATA ENTRY Octobe

#### II. Component Hours

Components 'CC', 'JF', 'JS', 'PR', and 'VT' are not allowed.

- A. Existing Component and Report Month
  - 1. Enter the EIS Individual ID number, RPT MNTH (Report Month, must be CCYYMM), and COMPONENT. Press Enter.
  - 2. The following screen displays with:
    - a. The individual's name, county number, worker number, and EIS case ID number.
    - b. Existing Component data for the report month.
    - c. A second line of existing Component data with HRS.SCH (Scheduled Hours), HRS.COMP (Hours Completed), EXCU HRS (Excused Absence Hours), HOL HRS (Holiday Hours), and WKS (Weeks) blank to allow **additional** hours to be keyed. If less than three digits, use leading zero(s).

| WFJ081FM #000                                                            | HISTORICAL CLIENT RECORD – ADD                                                  | 08/12/2008          |  |  |  |
|--------------------------------------------------------------------------|---------------------------------------------------------------------------------|---------------------|--|--|--|
| EIS ID XXXXXXXXP RPT MNTH<br>CNTY # 83 WKR # XXX<br>NAME XXXXXX X XXXXXX | 200801 COMPONENT OA JOB TYPE 6908<br>UPDATE DATE 081208<br>EIS CASE ID xxxxxxxx | ? Y                 |  |  |  |
| HISTORICAL DATA HOUR                                                     | S TO BE INCLUDED IN PRIOR REPORT MONTH                                          | PERIOD              |  |  |  |
| PF                                                                       |                                                                                 |                     |  |  |  |
| IDX COMP ACT PROV DAT                                                    | E DATE RSN SELF DATE SCH COMP HR                                                | CU HOL<br>S HRS WKS |  |  |  |
| 7 OA 00 51 1005                                                          | 06 013108 1 N 0108 002 002 40                                                   |                     |  |  |  |
| 7 OA 00 51 1005                                                          | 06 013108 1 N 0108                                                              |                     |  |  |  |
|                                                                          | EMPLOYMENT                                                                      |                     |  |  |  |
| IDX JOB BEG.DT END.DT                                                    | JOBDEV TYPE DATE S.HRS HRS.WK V                                                 | WKS RANGE           |  |  |  |
|                                                                          |                                                                                 |                     |  |  |  |
|                                                                          |                                                                                 |                     |  |  |  |
|                                                                          |                                                                                 |                     |  |  |  |
| PF3=MAIN MENU PF10=COMPONENT PF11=EMPLOYMENT                             |                                                                                 |                     |  |  |  |
| WFJ153 - ENTER ADDITIONAL                                                | HOURS TO EXISTING ACTIVITY                                                      |                     |  |  |  |

EP601

| Change #5-2008                              | EPI                       | S INST<br>DRICAL                                             | RUCTIONS                                                                                                    | December 1, 2008                                                                                                    |
|---------------------------------------------|---------------------------|--------------------------------------------------------------|----------------------------------------------------------------------------------------------------|----------------------------------------------------------------------------------------------------|
|                                             | 3.                        | Enter the<br>SCH, H<br>than the<br>ENTEF<br>'WFJ00<br>ID OR  | he <b>additional</b> hours.<br>IRS.COMP, or WKS<br>ree digits, use leadin<br>R. If the entry is succ<br>04-UPDATE SUCCE<br><pf3> TO EXIT' disp</pf3> | At least one, HRS.<br>must be keyed. If less<br>g zero(s). Press<br>essful, the message,<br>SSFUL – ENTER NEXT<br>blays         |
|                                             |                           | For exa<br>additic<br>for Cor<br>Januar<br>display<br>the HR | ample: For the month<br>onal 20 hours complet<br>nponent 'OA'. Current<br>y 2008, only 2 hours<br>s. Key the <b>addition</b><br>S.COMP field.        | n of January 2008, an<br>eted needs to be keyed<br>ntly, for the month of<br>has been completed<br><b>al</b> 20 hours as 020 in |
| В.                                          | Compo                     | onent Fo                                                     | or The Report Month                                                                                                    | Does Not Exist                                                                                                    |
|                                             | 1.                        | Enter tl<br>(Repor<br>COMP                                   | he EIS Individual ID r<br>t Month, must be CC<br>ONENT. Press Ente                                                                                   | number, RPT MNTH<br>YYMM), and<br>r.                                                                                            |
|                                             | 2.                        | The fol                                                      | lowing screen display                                                                                                    | /s with:                                                                                                    |
|                                             |                           | a.                                                           | The individual's nam worker number, and                                                                                                    | e, county number,<br>EIS case ID number.                                                                                        |
|                                             |                           | b.                                                           | The index number.                                                                                                    |                                                                                                    |
|                                             |                           | C.                                                           | The new COMP (Co<br>(Report Month).                                                                                                    | mponent), and DATE                                                                                                    |
| WFJ081FM #000                               | н                         | STORICAL                                                     | CLIENT RECORD - ADD                                                                                                    | 08/12/2008                                                                                                    |
| EIS ID XXXXXXXXL<br>CNTY # XX<br>NAME XXXXX | RPT MNTI<br>WKR #<br>xxxx | H 200801 C<br>xxx                                            | COMPONENT PS JOB TYPE<br>UPDATE DATE 081208<br>EIS CASE ID xxxxx                                                                                     | 6908? Y<br>xxxx                                                                                                    |
| HISTORICAL                                  | DATA HOUP                 | RS TO BE IN                                                  | ICLUDED IN PRIOR REPORT M                                                                                                    | IONTH PERIOD                                                                                                    |
|                                             | F<br>BE(                  | PROGRAM P<br>G END                                           | PARTICIPATION                                                                                                    | EXCU HOL                                                                                                    |
| IDX COMP ACT                                | PROV DA                   | TE DATE                                                      | RSN SELF DATE SCH COMP                                                                                                    | HRS HRS WKS                                                                                                    |
| 6 PS                                        |                           |                                                              | 0108                                                                                                    |                                                                                                    |
| IDX JOB BEG.                                | DT END.D                  | EMPLO<br>T JOBDEV                                            | DYMENT<br>TYPE DATE S.HRS HRS.WK                                                                                                    | WKS RANGE                                                                                                    |
| PF3=MAIN MENU                               | PF10=C                    | OMPONEN                                                      | T PF11=EMPLOYMENT                                                                                                    |                                                                                                    |

- 3. Enter the following:
  - a. ACT (Activity) Required.

# WORK FIRST USER'S MANUAL EPIS INSTRUCTIONS HISTORICAL DATA ENTRY December 1, 2008 b. PROV (Provider) – Required. c. BEG.DT (Begin Date) – Required. d. END.DT (End Date) - Optional.

- e. RSN (Reason) Required if END.DT entered.
- f. SELF (Self Initiated) Optional.
- g. HRS.SCH (Hours Scheduled) Must be greater than zero. If less than three digits, use leading zero(s).
- h. HRS.COMP (Hours Completed) Optional. If entered, must be greater than zero. If less than three digits, use leading zero(s).
- EXCU HRS (Excused Absence Hours) Optional. If entered, must be greater than zero. If less than three digits, use leading zero(s).
- j. HOL HRS (Holiday Hours) Optional. If entered, must be a month that has a holiday and cannot exceed maximum hours for that month. (Refer to Holiday Table in <u>EP600.02</u>)
- k. WKS (Weeks) Optional. Required if HRS.COMP entered.

For example: For the month of January 2008, a component of PS is needed with 25 hours scheduled and completed. The component has not previously been entered. Enter the required fields and the *total* number of scheduled (025), completed hours (025), and weeks.

 Press ENTER. If the entry is successful, the message, 'WFJ004-UPDATE SUCCESSFUL – ENTER NEXT ID OR <PF3> TO EXIT' displays.

# III. Employment Hours

- A. Existing Job Type and Report Month
  - 1. Enter the EIS Individual ID number, RPT MNTH (Report Month, must be CCYYMM), and JOB TYPE. Press Enter.

EP601

| Change #5-2008                   | EPIS II<br>HISTOR                                          | ICAL DATA ENTRY                                                                                                    | December 1, 2008                                                                                                    |
|----------------------------------|------------------------------------------------------------|----------------------------------------------------------------------------------------------------|----------------------------------------------------------------------------------------------------|
|                                  | 2. Th                                                      | ne following screen disp                                                                                                    | lays with:                                                                                                    |
|                                  | a.                                                         | The individual's na worker number, ar                                                                                             | ame, county number,<br>nd EIS case ID number.                                                                                                   |
|                                  | b.                                                         | Existing employme month.                                                                                                    | ent data for the report                                                                                                    |
|                                  | C.                                                         | A second line of ex<br>with HRS.SCH (He<br>WK (Hours Worke<br>RANGE (Wage Ra<br><i>additional</i> hours t<br>three digits, use le | xisting employment data<br>ours Scheduled), HRS<br>d), WKS (Weeks), and<br>ange) blank to allow<br>to be keyed. If less than<br>eading zero(s). |
| WFJ081F                          | M #000 HIST                                                | FORICAL CLIENT RECORD - AE                                                                                                    | DD 08/12/2008                                                                                                    |
| EIS ID xx<br>CNTY # x<br>NAME x  | xxxxxxxP RPT MN<br>xx WKR # xx<br>xxxxxx x xxxxxx          | TH 200801 COMPONENT OA<br>(x UPDATE DATE 081208<br>EIS CASE ID xxxxx                                                              | JOB TYPE 6908? Y                                                                                                    |
| HIST                             | ORICAL DATA HOL                                            | JRS TO BE INCLUDED IN PRIO                                                                                                    | R REPORT MONTH PERIOD                                                                                                    |
|                                  |                                                            |                                                                                                    |                                                                                                    |
| IDX CO                           | BE<br>MP ACT PROV DA                                       | PROGRAM PARTICIPATION<br>EG END<br>ATE DATE RSN SELF DATE                                                                         | HRS HRS EXCU HOL<br>SCH COMP HRS HRS WKS                                                                                                    |
| IDX CO<br>IDX JO<br>2 31<br>2 31 | BE<br>MP ACT PROV DA<br>B BEG.DT END.D<br>031507<br>031507 | PROGRAM PARTICIPATION<br>EG END<br>ATE DATE RSN SELF DATE<br>EMPLOYMENT<br>DT JOBDEV TYPE DATE S<br>N U 0108<br>N U 0108          | HRS HRS EXCU HOL<br>SCH COMP HRS HRS WKS<br>S.HRS HRS.WK WKS RANGE<br>174 174 40 86                                                             |

- 2. Enter the *additional* hours. At least one, S.HRS, HRS.WK, or WKS, must be entered. If less than three digits, use leading zero(s).
  - a. If HRS.WK entered, RANGE must be entered.
  - b. Press ENTER. If the entry is successful, the message, 'WFJ004-UPDATE SUCCESSFUL – ENTER NEXT ID OR <PF3> TO EXIT' displays.

For example: For the month of January 2008, an *additional* 20 hours worked needs to be keyed for Job Type 31. Currently, for the month of January 2008, 174 hours worked displays. Key the *additional* 20 hours as 020 in the HRS.WK field and wage range in the RANGE field, even if the same wage range.

| W                                           | ORK FIR<br>EPIS                   | ST USER'S MANUAL                                                                 |                                           |
|---------------------------------------------|-----------------------------------|----------------------------------------------------------------------------------|-------------------------------------------|
| Change #5-2008                              | HISTOR                            | ICAL DATA ENTRY                                                                  | December 1, 2008                          |
| В.                                          | Job Type                          | e For The Report Month Do                                                        | oes Not Exist                             |
|                                             | 1. E<br>(F<br>C                   | nter the EIS Individual ID r<br>Report Month, must be CC<br>OMPONENT. Press Ente | umber, RPT MNTH<br>YYMM), and<br>r.       |
|                                             | 2. T                              | he following screen display                                                      | /s with:                                  |
|                                             | a                                 | . The individual's nam worker number, and                                        | ie, county number,<br>EIS case ID number. |
|                                             | b                                 | . The IDX (index num                                                             | ber).                                     |
|                                             | C.                                | The new JOB (Job T                                                               | ype).                                     |
|                                             | d                                 | . DATE (Report Montl                                                             | า).                                       |
| WFJ081FM #000                               | D HIST                            | ORICAL CLIENT RECORD - ADD                                                       | 08/12/2008                                |
| EIS ID XXXXXXXX<br>CNTY # 83<br>NAME XXXXXX | XP RPT MN<br>WKR # xx<br>x xxxxxx | TH 200801 COMPONENT JOB<br>x UPDATE DATE 081208<br>EIS CASE ID xxxxxxxx          | TYPE 25 6908? Y                           |
| HISTORICA                                   | AL DATA HOU                       | RS TO BE INCLUDED IN PRIOR R                                                     | EPORT MONTH PERIOD                        |
| IDX COMP AC                                 | BE<br>CT PROV DA                  | PROGRAM PARTICIPATION<br>G END HRS<br>TE DATE RSN SELF DATE SCH                  | FIRS EXCU HOL<br>COMP HRS HRS WKS         |
| IDX JOB BE<br>4 25                          | G.DT END.D                        | EMPLOYMENT<br>T JOBDEV TYPE DATE S.HR<br>0108                                    | S HRS.WK WKS RANGE                        |
| PF3=MAIN MEN<br>WFJ153 - ENTE               | U PF10=C<br>R ADDITION            | COMPONENT PF11=EMPLOYM                                                           | ENT<br>/                                  |
|                                             | 3. E                              | nter the following:                                                              |                                           |
|                                             | a                                 | . BEG.DT (Begin Date) –                                                          | Required.                                 |
|                                             | b                                 | . END.DT (End Date) – C                                                          | ptional.                                  |
|                                             | C.                                | JOBDEV (Job Developn                                                             | nent) – Optional.                         |
|                                             | d                                 | TYPE (Employment Typ                                                             | e) – Required.                            |

- e. S.HRS (Scheduled Hours) Required and must be greater than zero. If less than three digits, use leading zero(s).
- f. HRS.WK (Hours Worked) Optional. If entered, must be greater than zero. If less than three digits, use leading zero(s).
- g. WKS (Weeks) Optional. Required if HRS.WK entered.

h. RANGE (Wage Range) – Optional. Required if HRS.WK entered.

For example: For the month of January 2008, a job type 25 is needed with 25 hours scheduled and hours worked. The job type has not previously been entered. Enter the required fields and the *total* number of scheduled hours (025), hours worked (025), and wage range.

4. Press ENTER. If the entry is successful, the message, 'WFJ004-UPDATE SUCCESSFUL – ENTER NEXT ID OR <PF3> TO EXIT' displays.

#### IV. EPIS Component and EPIS Employment Inquiry

The EPIS COMPONENT INQUIRY and EPIS EMPLOYMENT INQUIRY screens are updated immediately with the historical data keyed. An asterisk (\*) displays in the HIST (History) column identifying the historical data.

| WFJ002FM                                                      | EPIS COMPONEN                                                     | NT INQUIRY                                        | 08/21/2008                                               |                                                      |
|---------------------------------------------------------------|-------------------------------------------------------------------|---------------------------------------------------|----------------------------------------------------------|------------------------------------------------------|
| EIS.ID xxxxxxxxxr<br>NAME xxxxxx x xxx                        | xxx I                                                             | EIS.CASE xxxxxxx                                  | WORKER xxx                                               |                                                      |
| HIST CTY INX COMF<br>* 37 1 AE                                | BEGI<br>PACT PROV DAT<br>00 51 0220                               | N ENDING END<br>E DATE RSN<br>08                  | SELF REPT HRS<br>INIT DATE SCH<br>N 0801 000<br>0801 100 | HRS EXCU HOL<br>COMP HRS HRS WKS<br>020 00<br>040 30 |
| PF2=HIST DATA ENTF<br>PF9=6908 DATA ENTF<br>WFJ003- ENTER EIS | RY PF3 =MAIN MEI<br>RY PF10=PARTIC I<br>ID- or <pf3> to EXI</pf3> | NU PF4 =EXIT EF<br>DATA PF11=EMPL<br>T            | PIS PF7 =BACK PF<br>OYMENT PF12=NAN                      | 8=FORWARD<br>/E SEARCH                               |
|                                                               |                                                                   |                                                   |                                                          |                                                      |
| WFJ003FM                                                      | EPIS EMPLOY                                                       | MENT INQUIRY                                      | 08/21/2008                                               |                                                      |
| EIS.ID xxxxxxxxxr<br>NAME xxxxxx x xxxxx                      | x                                                                 | EIS.CASE xxxx                                     | xxxx WORKER xx                                           | x                                                    |
| JOB<br>HIST CTY INX TYPE<br>* 37 1 92                         | BEGIN ENDING<br>DATE DATE<br>032708                               | JOB JOB REPT<br>DEV TYPE DATE<br>Y U 0801<br>0801 | HRS HRS<br>SCH WORK WKS<br>000 020 00<br>166 140 40      | WAGE<br>S RANGE<br>86                                |
| PF2=HIST DATA ENTF<br>PF9=6908 DATA ENTF<br>WFJ003- ENTER EIS | RY PF3 =MAIN MEI<br>RY PF10=PARTIC I<br>ID- or <pf3> to EXI</pf3> | NU PF4 =EXIT EF<br>DATA PF11=COMF<br>T            | PIS PF7=BACK PF<br>PONENT PF12=NAM                       | 8=FORWARD<br>IE SEARCH                               |

# V. Deletion of Historical Hours

- A. To delete Component Historical hours that were entered erroneously, key '999' in the HRS.SCH (Hours Scheduled) field. Press ENTER. The historical data is removed from EPIS COMPONENT INQUIRY screen.
- B. To delete Employment Historical hours that were entered erroneously, key '999' in the S.HRS (Scheduled Hours) field. Press ENTER. The historical data is removed from the EPIS EMPLOYMENT INQUIRY screen.

# EP601.04 Historical DSS-6908

A DSS-6908 is created when additional and new Component and/or Employment hours are entered on the Historical Client Record – Add screen. The DSS-6908 identifies the historical data with 'HIST' in the INDEX NUMBER field.

# EP601.05 EPIS Historical Component/Employment Data Reports

A. A weekly report titled, 'EPIS HISTORICAL CLIENT RECORD DATA KEYED', is created each Friday night to display Historical Component/Employment Hours keyed. The report is displayed in NCXPTR under the name: 'DHRWFJ HISTORICAL DATA ENTRY'. No hard copy of the report is created.

Included on the report:

- 1. Report Date (CCYYMM)
- 2. Individual Name
- 3. Individual ID Number
- 4. EIS Case ID Number
- 5. Worker Number
- 6. Old Component Data
- 7. Additional and New Component Data
- 8. Old Employment Data
- 9. Additional and New Employment Data
- 10. Total of Old and New Hours
- 11. State Totals

The report is sorted by county, report month, worker number, and in alphabetical order within worker.

# WORK FIRST USER'S MANUAL EPIS INSTRUCTIONS HISTORICAL DATA ENTRY September 22, 2008

# Change #3-2008

# County Detail Report Page

| N.C. DEPARTMENT OF HEALTH AND HUMAN SERVICES RUN DATE: 2008-08-12<br>REPORT: WFJ280-1 DIVISION OF SOCIAL SERVICES<br>COUNTY NUM: XXX EMPLOYMENT PROGRAMS INFORMATION SYSTEM<br>COUNTY NAME: XXXXXXXXX HISTORICAL CLIENT RECORD DATA KEYED                                                                                                    |
|----------------------------------------------------------------------------------------------------|
| RPT DATE: 200804 WORKER ID: XXX NAME: XXXXXX X XXXX<br>IND ID : XXXXXXXXL CASE ID : XXXXXXX                                                                                                    |
| BEGIN END END SELF SCH COM<br>IDX COMP ACT PROV DATE DATE RSN INIT HRS HRS WKS                                                                                                    |
| COMP NEW 3 OT 15 51 2008-04-01 2008-05-30 N 50 50 40                                                                                                    |
| RPT DATE: 200805 WORKER ID: XXX NAME: XXXXXXXX X XXXX<br>IND ID : XXXXXXXXXC CASE ID : XXXXXXXX                                                                                                    |
| BEGIN         END         END         SELF         SCH         COM           IDX         COMP         ACT         PROV         DATE         DATE         RSN         INIT         HRS         HRS         WKS           COMP         OLD         1         AE         00         51         2008-04-09         2008-04-09         8         N         3         3         10           COMP         NEW         1         AE         00         51         2008-04-09         2008-04-09         8         N         00         20 |
| TOTALS FOR COUNTY XXX                                                                                                    |
| TOTAL OLD COMPONENT HOURS COMPLETED:3TOTAL NEW COMPONENT HOURS COMPLETED:70TOTAL OLD EMPLOYMENT HOURS COMPLETED:0TOTAL NEW EMPLOYMENT HOURS COMPLETED:0                                                                                                    |

State Summary Totals Page

|               | N.C. DE | PARTMENT OF H | EALTH AND HUM | AN SERVICES | RUN DATE: 2008-08-12 |
|---------------|---------|---------------|---------------|-------------|----------------------|
| REPORT: WFJ28 | 0-1     | DIVISION OF   | SOCIAL SERVIC | ES          |                      |
|               | EMP     | LOYMENT PROGR | RAMS INFORMAT | ION SYSTEM  |                      |
| STATE TOTALS  |         | HISTORICAL CL | IENT RECORD D | ATA KEYED   |                      |
| -             |         |               |               |             |                      |
|               |         |               |               |             |                      |
|               |         |               | EMPL HKS      | EMPLARS     |                      |
| ****          |         |               |               |             |                      |
| XXXXXXX       |         |               |               |             |                      |
| XXXXXXX       |         |               |               |             |                      |
| XXXXXXX       |         |               |               |             |                      |
|               |         |               |               |             |                      |
| STATE         |         |               |               |             |                      |

B. A query is available in the Client Services Data Warehouse for counties to display historical hours keyed.